## **SOLAR** PRO. Sungrow inverter wifi connection

## How do I connect my Sungrow inverter to my Wi-Fi?

Connecting (or reconnecting) your Sungrow inverter using the WLAN Dongle to your home Wi-Fi allows you to effortlessly monitor your solar system's performance. If your dongle has no button on it this is a WLAN dongle. This specific dongle is also easily identifiable by its 3 lights labeled "RUN", "COM", and "NET".

How to download the I software app for Sungrow Inverter?Sungrow WiFi Reconnect | How to Reconnect your Sungrow Inverter to a WiFi Network | 2020youtube.comWhy is my Sungrow inverter disconnecting from my WiFi network?

Your Sungrow Inverter can disconnect from your Wifi network if you have recently: Reconnecting your Sungrow Inverter to Wifi can easily be done from the comfort of your own home without third-party help. If the WLAN light is off or flashing on your Sungrow Inverter, it could mean a few things. 1. Confirm Wifi Signal

What are the different types of Sungrow Wi-Fi dongles?

There are two typesof Sungrow Wi-Fi dongle with different guides to connect each. To view the connection guide for your inverter, click the image that shows what your Sungrow Inverter dongle looks like: The WINET Dongle has 3 lights labeled "RUN", "WLAN" and "LAN". The WLAN Dongle has 3 lights labeled "RUN", "COM" and "NET".

For a quick WiFi setup, with the WiFi modules (WiFi-V21, WiFi-V22 and WiFi-V24) or eShow (built-in WiFi) plugged in to the inverter, then you can download the app (use ...

It's important you know the steps to reconnect any WiFi-based device as IP addresses will continue to change over the system's lifetime. Here is how to get your Sungrow inverter WiFi reconnected. Note: If your inverter has ...

To reconnect your SunGrow inver ter to your home Wi-Fi, you will need the procedure is the isolarcloud app, which can be downloaded from the App Store or Google Play ...

To reconnect your SunGrow inverter to your home Wi-Fi, you will need the procedure is the isolarcloud app, which can be downloaded from the App Store or Google Play ...

SolarInfo Wi-Fi (also known as Sungrow Wi-Fi dongles) is a wireless communication device compatible with Sungrow PV inverters and hybrid inverter. SolarInfo Wi-Fi is 2.4 GHz ...

For WLAN access, the phone must be connected to the SG-xxxx Wi-Fi. This can be done in the phone settings. Figure 3 WLAN Connection For the regular Wi-Fi dongles ...

Connecting Your SunGrow Solar Inverter to Wi-Fi. The steps to connect a SunGrow solar inverter to Wi-Fi

## **SOLAR** PRO. Sungrow inverter wifi connection

are: Login to the Sungrow app using your credentials. If you do not have an existing account yet, select "Register" ...

To help you reconnect your Sungrow inverter to Wi-Fi, we"ve compiled some useful resources: Wi-Fi Offline Checklist: A step-by-step guide ...

Please note: if you haven't changed your wifi access, modem password etc but your inverter has lost wifi connection/monitoring, please try shutting down the inverter - leave ...

To help you reconnect your Sungrow inverter to Wi-Fi, we"ve compiled some useful resources:. Wi-Fi Offline Checklist: A step-by-step guide to troubleshoot and restore your inverter"s Wi-Fi connection via iSolarCloud APP. ...

Sungrow WiFi re-connection Guide. If you did not complete the WiFi setup process during the initial setup, or if your WiFi connection has dropped out for any reason, please follow this process. You can manually add your home WiFi ...

Enable 2.4GHz WiFi on your router: Sungrow inverters only support the 2.4GHz frequency band. Ensure that this frequency is enabled on your router. Set up WPA/WPA2 security: Configure WPA/WPA2 security on ...

regulations when working on Sungrow equipment. Sungrow single-phase Hybrid inverters (SH5K-20/30) have an in-built ethernet (RJ45) plug that can be used for the purpose ...

Before attempting to reconnect, it is helpful to understand the Sungrow Wi-Fi devices and their functionality. Depending on the model, Sungrow Inverters either come with a ...

Eg. If there are 3 inverters, set the inverter connected to the meter as "Master", and set the other 2 inverters as "Slave 1" and "Slave 2" following the daisy chain. The total number ...

To connect your Sungrow Inverter to your WiFi network using the iSolarCloud app: Grab a smart device (phone, laptop, or tablet) and have your home WiFi network name and password ready. Download and install the iSolarCloud app ...

Experience seamless connectivity with your Sungrow inverter. Reconnect to WiFi effortlessly with Solargain's step-by-step guide. Call us for expert help.

%PDF-1.7 %µµµµ 1 0 obj >/Metadata 122 0 R/ViewerPreferences 123 0 R>> endobj 2 0 obj > endobj 3 0 obj >/ExtGState >/XObject >/ProcSet[/PDF/Text/ImageB/ImageC ...

Reconnecting your Sungrow Inverter to Wifi can easily be done from the comfort of your own home without

## **SOLAR** PRO. Sungrow inverter wifi connection

third-party help. If the WLAN light is off or flashing on your Sungrow Inverter, it could mean a few things. 1. Confirm Wifi Signal. On ...

Look for the option labeled "Wi-Fi Settings" and tap on it. Once you've located the inverter Wi-Fi network named "SG-\*\*\*\*," select it. Step 3: Login and Configure. Once your device has successfully connected to the ...

Web: https://bardzyndzalek.olsztyn.pl

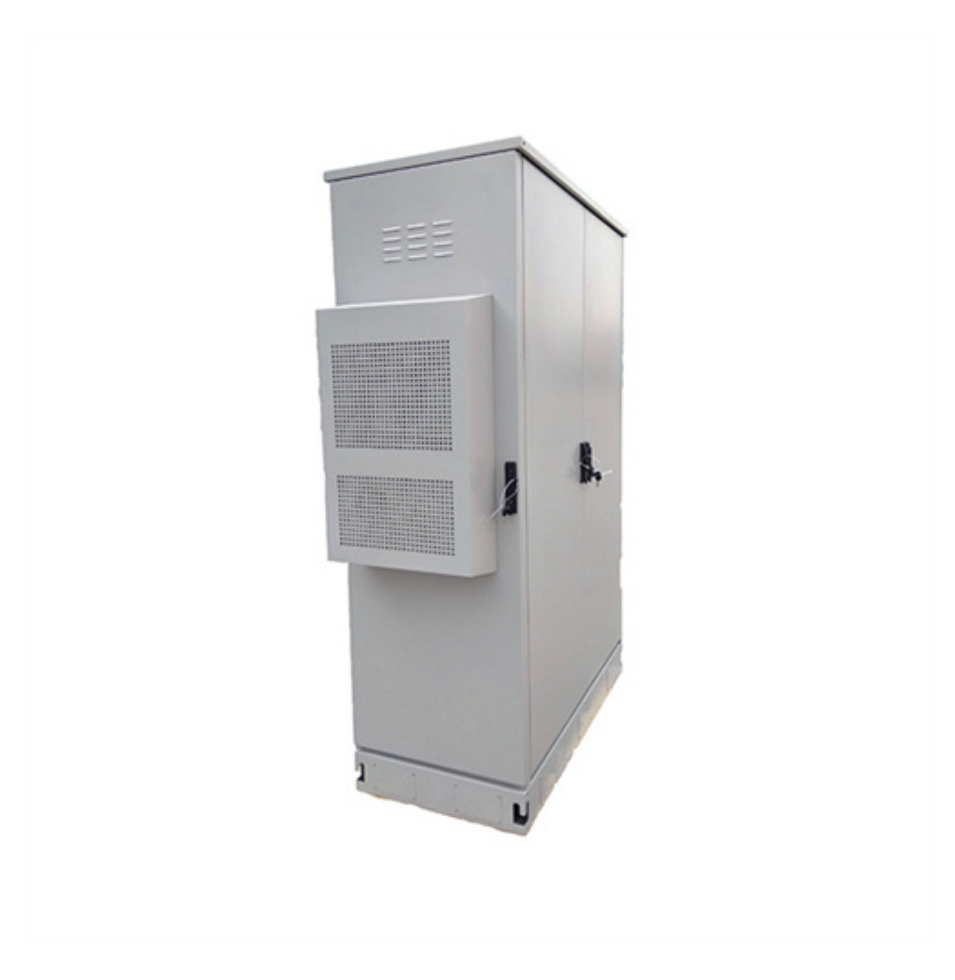